## The Parenting Project

#### **STEP 1**

## Dari Menu Utama

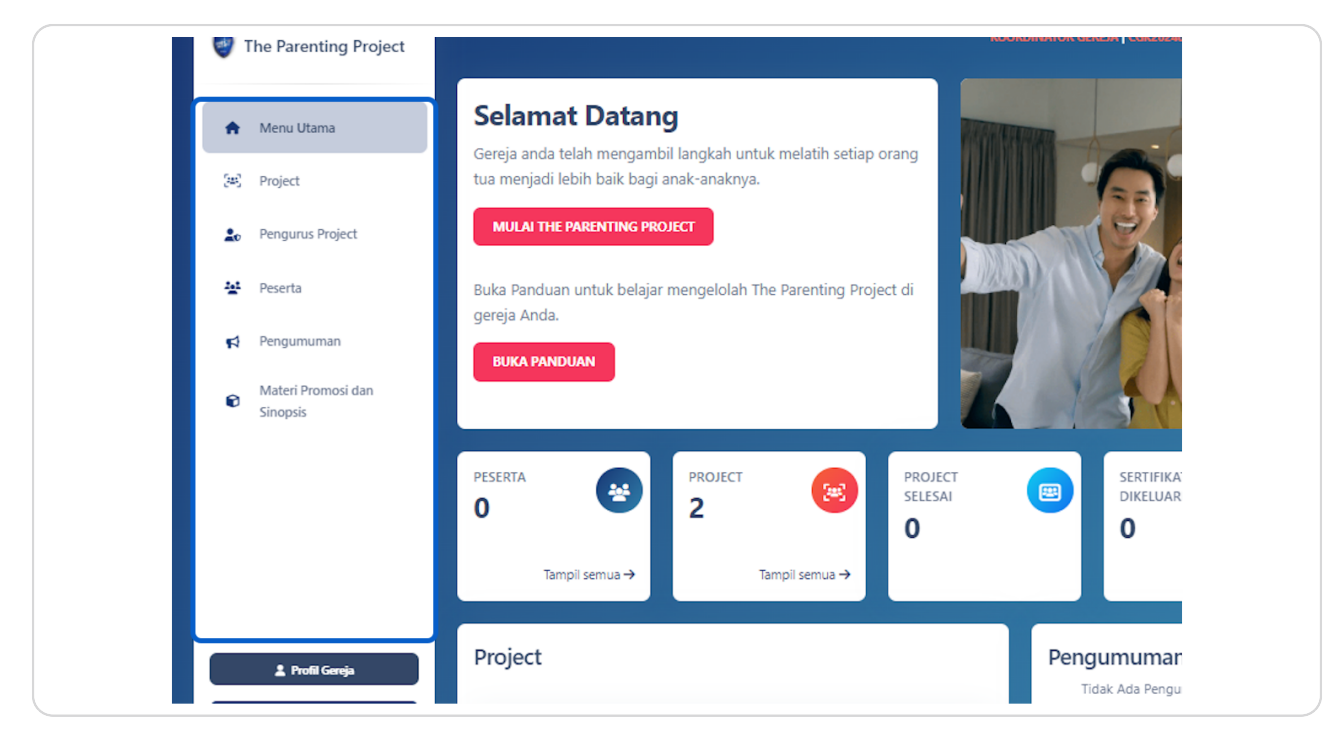

## Klik Tombol Pengumuman

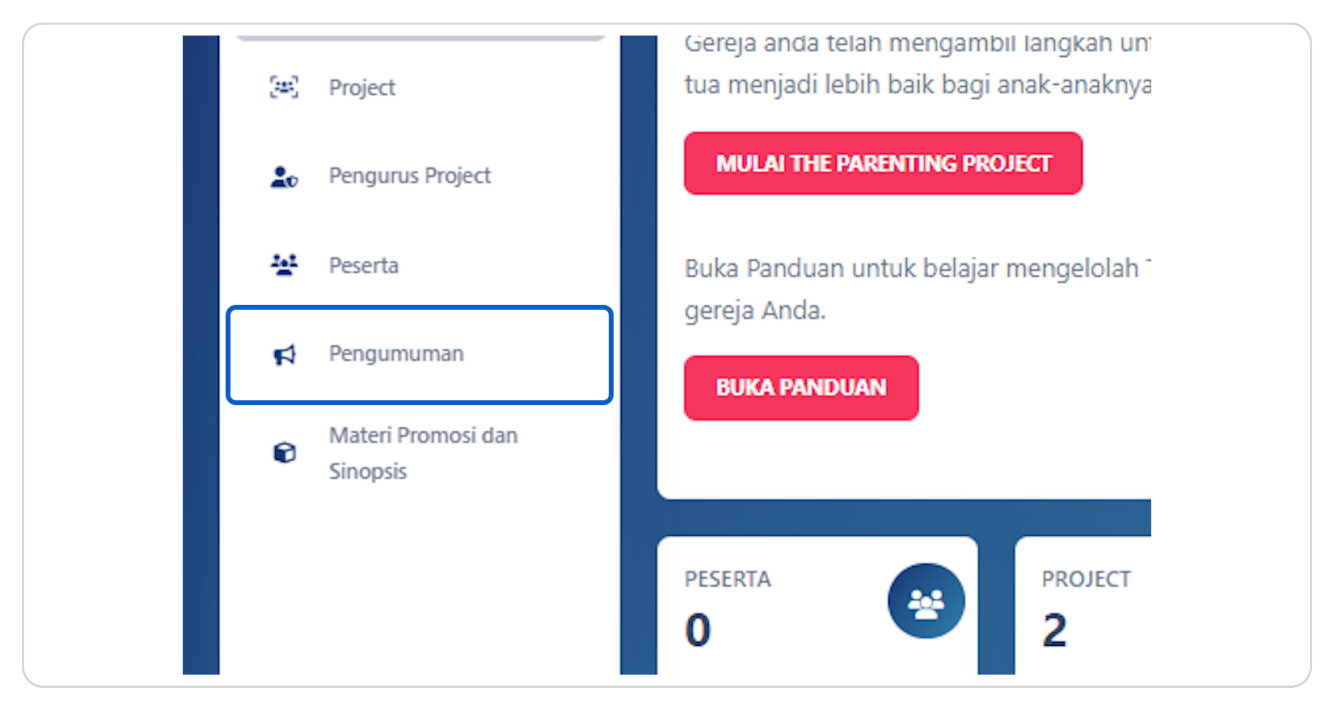

#### STEP 3

## Klik Buat Pengumuman

| namasaya<br>Koordinator Ge | REJA   CGK202400002 |
|----------------------------|---------------------|
|                            | 🖉 Buat Pengumuman   |
| Q Cari                     |                     |
| DIPERBARUI PADA            | AKSI                |

## Ketik Judul Pengumuman

| Buat Pengumuman |  |
|-----------------|--|
| Judul           |  |
| Pengumuman      |  |
| lsi             |  |
|                 |  |
|                 |  |
|                 |  |

#### **STEP 5**

PRESENTING

## Ketik isi Pengumuman

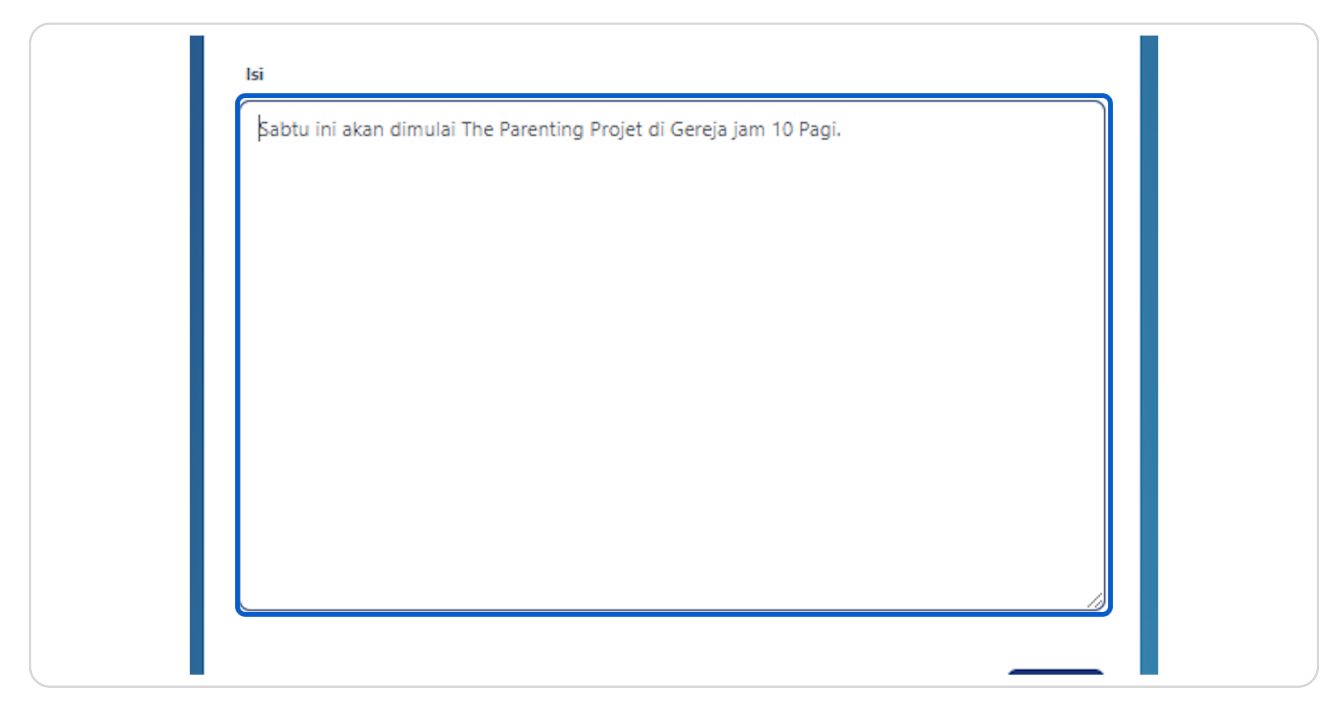

## Tentukan Pengumuman ini untuk Project yang mana?

Anda bisa membuat pengumuman khusus untuk Project tertentu saja, atau bise juga membuat pengumuman untuk semua project yang sedang berjalan. Pengumuman yang dibuat akan muncul pada Aplikasi The Parenting Project yang ada di dalam HP peserta yang sudah terhubung dengan Project tersebut.

| us Project       | Tidak ada 🗸                                          |
|------------------|------------------------------------------------------|
|                  | Khusus Project<br>Pengumuman ini<br>hanya akan dapat |
| numan            | dilihat oleh<br>project yang<br>dipilih.             |
| Promosi dan<br>s |                                                      |

## Anda dapat memilih membuat pengumuman untuk Project tertentu. Tentukan pilihan anda disini

| enting Project | Kembali                                              |                         |
|----------------|------------------------------------------------------|-------------------------|
| ur Proiact     | Khusus project tertentu<br>Project 2 V               | Buat Pengu              |
| us project     | Khusus Project<br>Pengumuman ini<br>hanya akan dapat | Judul<br>Pengumuman     |
| numan          | dilihat oleh<br>project yang<br>dipilih.             | Isi<br>Sabtu ini akan d |

Pada contoh dibawah ini, saya membuat pengumuman untuk Project 2

#### STEP 8

## Klik Buat untuk menyelesaikan

| /_   |   |
|------|---|
| Buat | - |

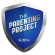

# <u>Anda dapat melihat Pengumuman yang Anda buat di kotak ini pada halaman utama</u>

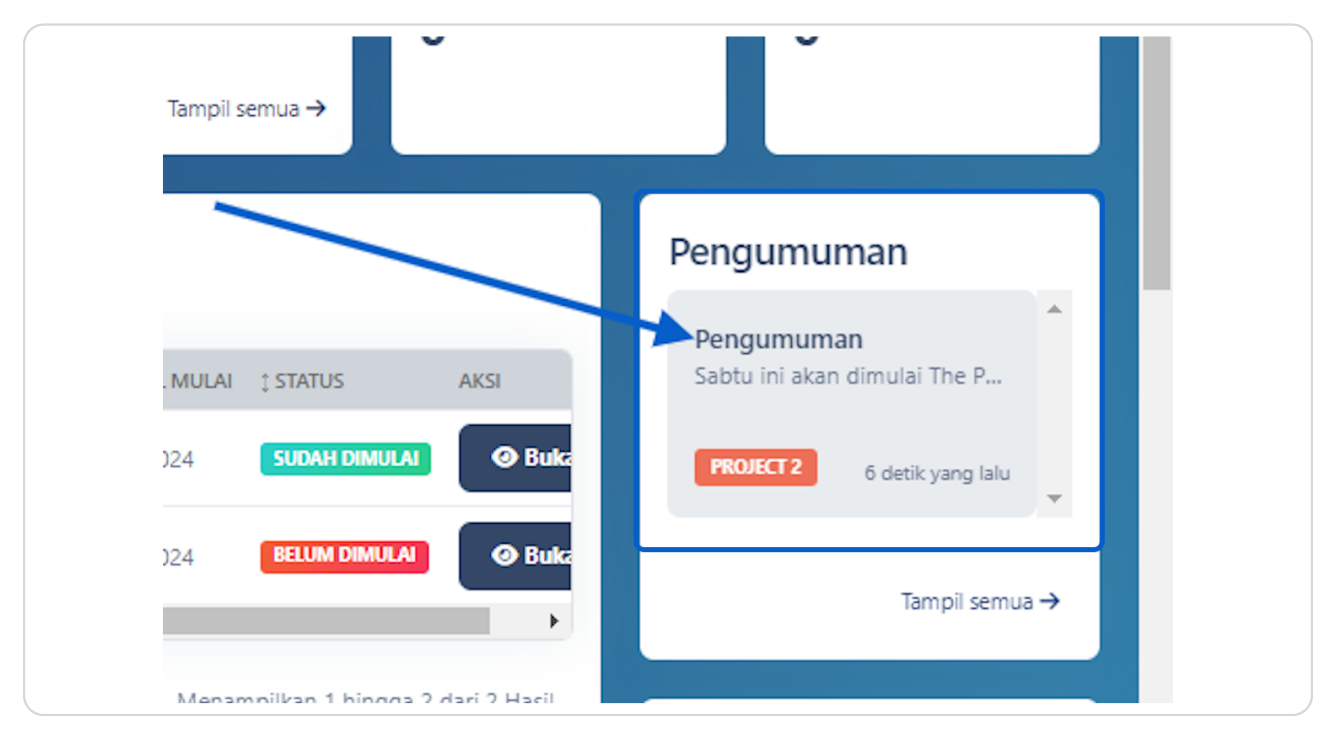

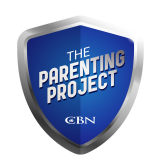